## Répartition des articles sur les touches rapides :

Pour accélérer votre saisie vous avez la possibilité de déposer vos articles les plus utilisés sur les touches rapides accessibles dans la partie droite de la caisse.

## Rappel :

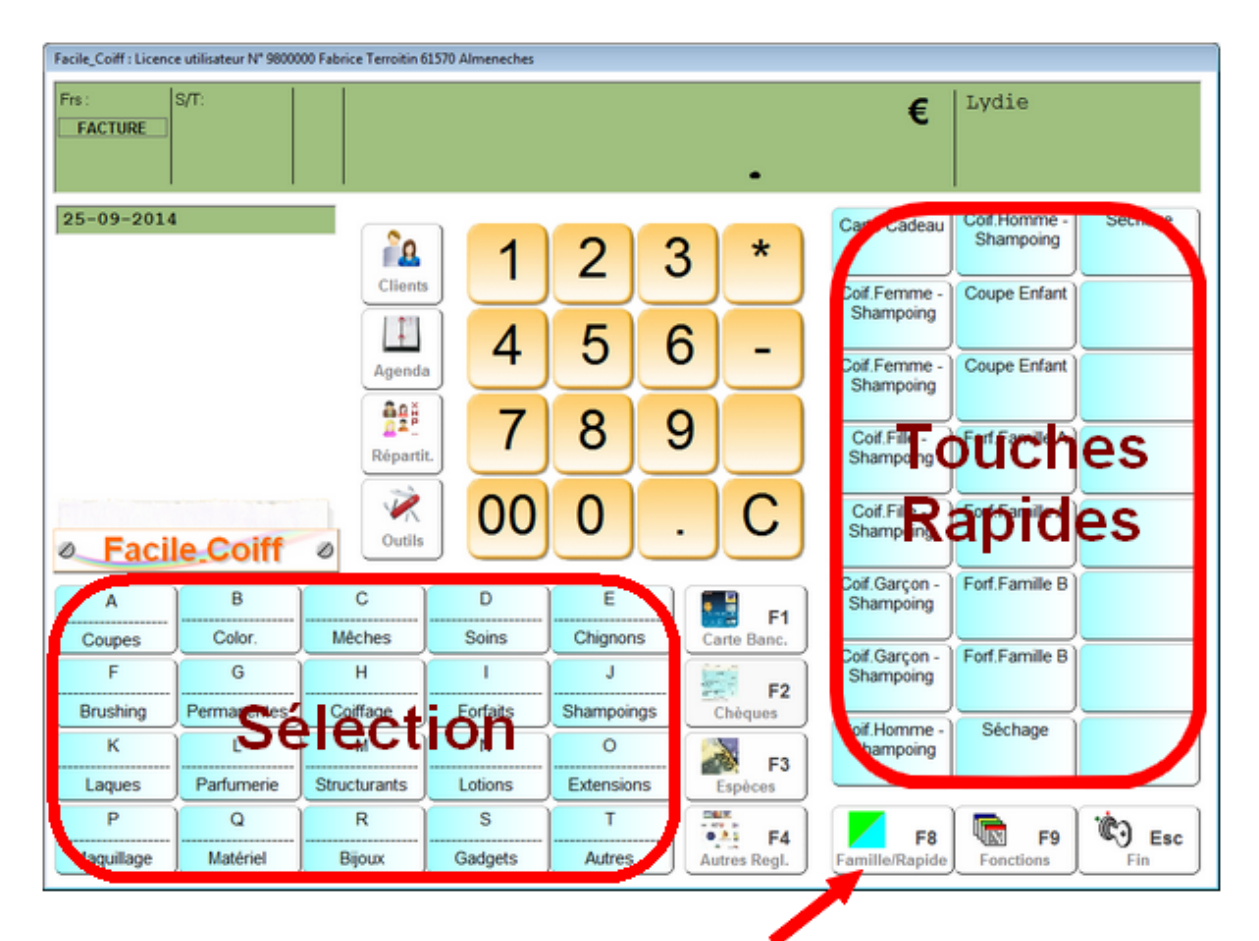

## Bascule entre le mode Famille ou Rapide

Un appui sur la touche F8 fait passer les zones en mode Famille ou rapide.

<u>En mode famille</u>, quand vous avez tapé une somme sur le clavier et que vous appuyez sur une touche de sélection, la somme est enregistrée et rangée dans la famille correspondante.

Si vous n'avez pas encore tapé de somme au moment ou vous appuyez sur une touche de sélection, la liste de tout les articles de la famille correspondante est affiché dans une liste et vous pouvez cliquer dans cette liste pour choiri un article.

**En mode Rapide :** quand vous cliquez sur une touche se sélection, les touches rapides correspondantes à la sélecion sont affichée dans la zone des touches rapides. Il suffit alors d'appuyer sur une touche rapide pour que la vente soit enregistrée.

## Répartition des articles sur les touches rapides :

IL existe deux modes de répartition des articles sur les touches rapides. Pour choisir le mode de répartition allez dans **outils**, **outils**, **fonctionnement général de la caisse** et activez ou désactivez 'génération automatique des touches rapides'.

La répartition automatique qui permet de distribuer les articles automatiquement sur les touches rapides en fonction de leur code famille. Les 20 touches de sélections reprendront les libellés des familles en ajoutant 'Sélection' dans le libellé. La répartition est effectuée à chaque fois que vous rentrez dans les fiches articles à partir des outils ou si vous demandez une réindexation dans outils, menu technique et réindéxation des fichiers.

La répartition manuelle vous permet de distribuer vous mêmes les articles sur les touches que vous aurez choisies, vous pourrez aussi choisir les touches de sélections qui ne seront pas obligatoirement le reflet des codes familles. Par exemple vous pourrez regrouper les prestations concernant les femmes dans une sélection 'Femmes'...

**A) Répartition manuelle simplifiée à partir de la fiche article**. Cliquez sur l'icone 'Rapide' en haut à droite et l'écran.

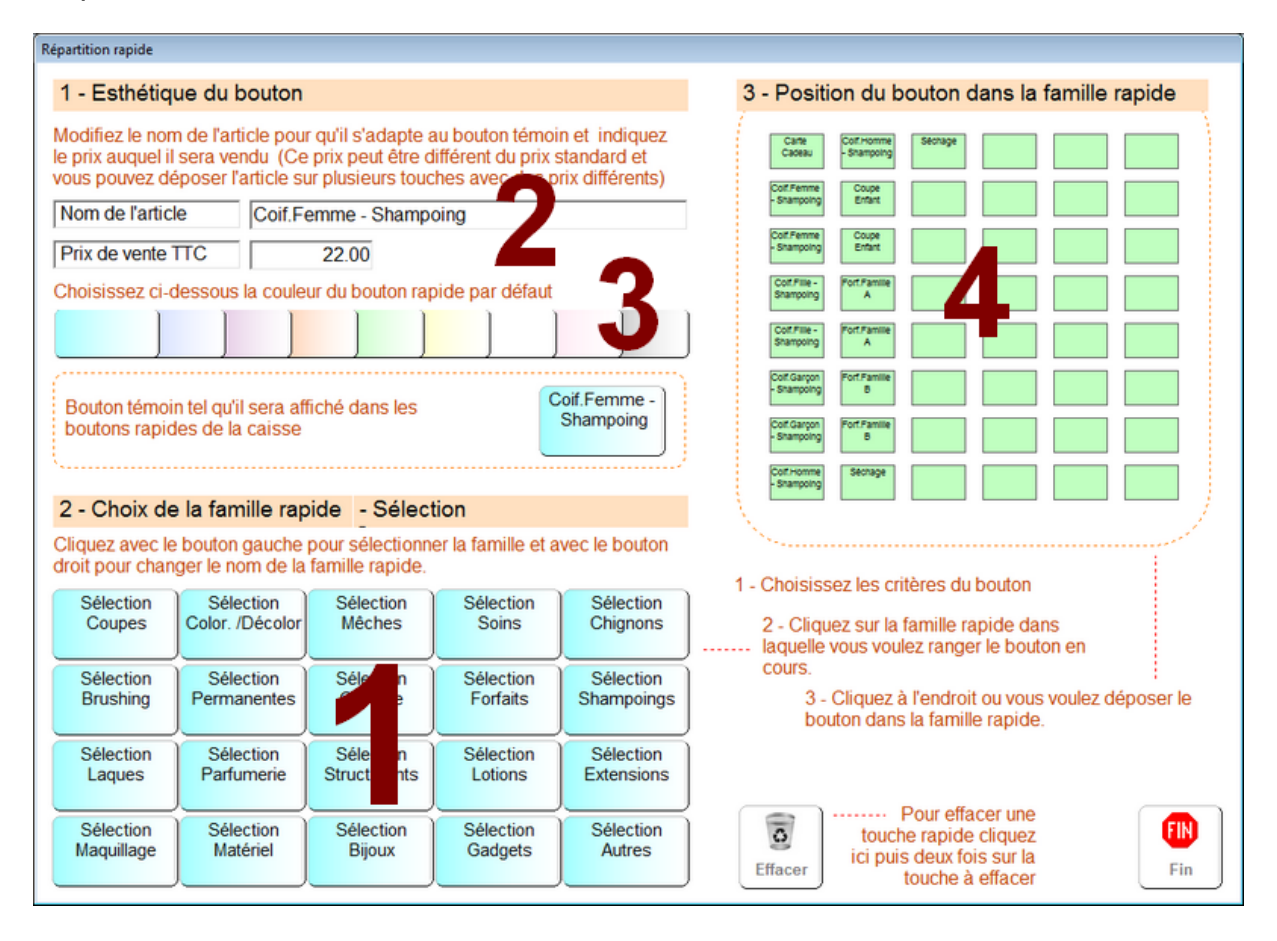

1 - Cliquez avec le bouton gauche dans la partie 1 pour choisir la sélection sur laquelle vous voulez déposer l'article. La liste des boutons de cette sélection sera affichée dans la partie 4.

Si vous cliquez avec le bouton droit dans la partie **1** vous pourrez changer le nom de la sélection, par exemple remplacer le nom 'sélection coupe' par 'Femmes'.

2 - Adaptez le libellé pour qu'il soit affiché correctement sur le bouton témoin.

3 - Choisissez la couleur du bouton.

4 - Déposez le bouton dans la partie 4.

Cliquez sur (Fin) et vous retournerez à la fiche article.

**B)** Répartition manuelle en mode expert. Accessible dans outils et icone 'boutons', vous allez pouvoir distribuer les différents articles sur les touches de sélections en les choisissant dans une liste.

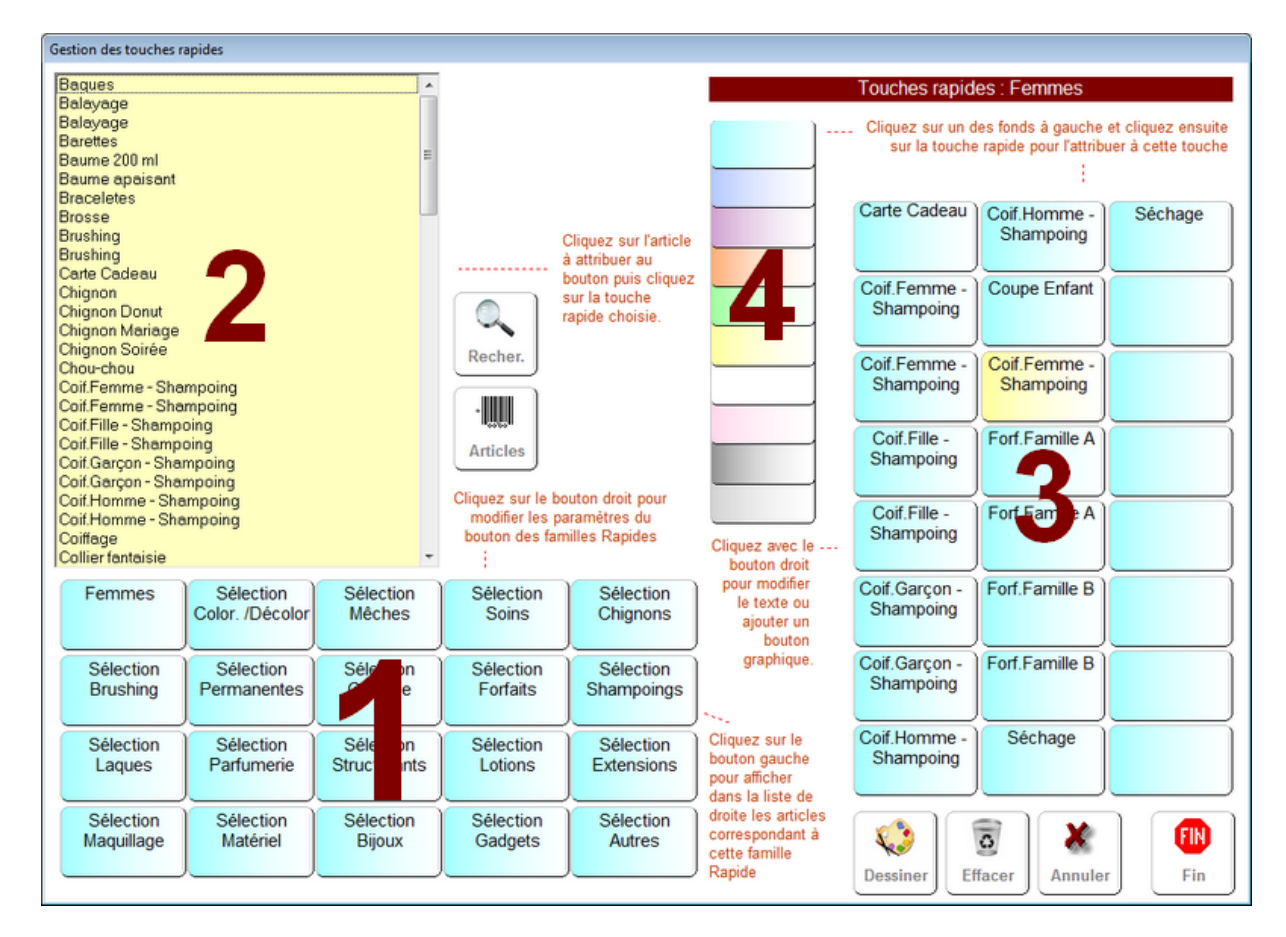

1 - Cliquez avec le bouton gauche dans la partie 1 pour choisir la sélection sur laquelle vous voulez déposer l'article. La liste des boutons de cette sélection sera affichée dans la partie 4.

Si vous cliquez avec le bouton droit dans la partie **1** vous pourrez changer le nom de la sélection, par exemple remplacer le nom 'sélection coupe' par 'Femmes'.

**2** - Prenez un article dans la liste **2** et cliquez sur une bouton de la zone 3 pour le déposer. Affinez les paramètres du bouton dans la fenêtre de paramétrage.

| Bouton Texte Simple                                                                                                    | Choisir un graphique existant                                                                                                    | Creer à partir d'une image                                               |
|----------------------------------------------------------------------------------------------------|----------------------------------------------------------------------------------------------------|--------------------------------------------------------------------------|
| Nom à inscrire sur le bouton                                                                                                    | Cliquez dans la liste ci-dessous                                                                                                    |                                                                          |
| Brushing                                                                                                    |                                                                                                    | Articles                                                                 |
| Choisissez le texte qui /<br>sera inscrit sur le bouton<br>Texte inscrit sur la bulle<br>d'aide lorsque la souris<br>passe sur le bouton                                    |                                                                                                    | Photo de la fiche article<br>Insérer l'image dans le<br>copier/Coller    |
| Brushing (Tarif : 40.00)                                                                                                    |                                                                                                    | Choisissez la<br>couleur de bordure<br>pour visualiser le<br>bouton créé |
| Choisissez<br>une couleur<br>de fond pour<br>le bouton —                                                                                                    | Afficher Seulement mes boutons                                                                                                    | Epaisseur de la<br>bordure                                               |
| Valider ce bouton >> Brushing                                                                                                    | Valider ce<br>biston >>                                                                                                    | Valider ce<br>batton >>                                                  |
| Paramètres appliqués à l'article lors de l'appui<br>Information ! Si vous laissez ces zones à zéro, elles<br>Prix de vente forcé lors de l'appui<br>sur cette touche rapide | sur la touche rapide<br>n'auront pas d'incidence sur la vente de l'article.<br>Quantité d'articles vendus lors de<br>l'appui sur cette touche rapide | Sortie sans<br>modifier le<br>bouton >>>                                 |

Utilisez la partir gauche pour définir un bouton standard. Si vous vous sentez l'âme d'une créatrice ou d'un créateur vous pourrez utiliser les zones graphique pour créer des boutons graphiques ou en les récupérant d'images internet. Une documentation complémentaire sera disponible à cet effet.

Validez le bouton pour retourner à l'affichage des boutons.

Pour changer la couleur d'un bouton, choisissez une couleur dans la partie **4** et cliquez ensuite sur le bouton dans la partie **3**.